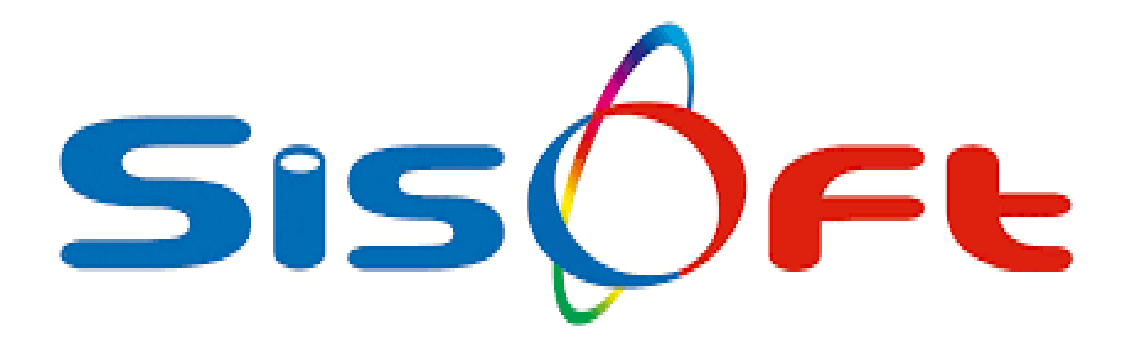

### **HBYS ENTEGRASYONU**

SISOFT SAĞLIK BILGİ SISTEMLERİ 2019 – ANKARA

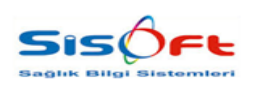

HBYS ENTEGRASYONU

Doküman No : KL-50 Yürürlük Tarihi : 28.03.2019 Revizyon No : 00 Revizyon Tarihi : -Sayfa No : **2 / 8** 

| DEĞİŞİKLİK NO | TARİH      | YAYIN VE DEĞİŞİKLİK<br>İÇERİĞİ | DEĞİŞİKLİK<br>YAPAN         |
|---------------|------------|--------------------------------|-----------------------------|
| 00            | 28.03.2019 | Doküman oluşturuldu.           | Yazılım ve Kalite<br>Birimi |
|               |            |                                |                             |
|               |            |                                |                             |
|               |            |                                |                             |
|               |            |                                |                             |

| HAZIRLAYAN<br>Yazılım ve Kalite Birimi | <b>ADRES</b><br>Mutlukent Mahallesi 1989. Cadde No: 2<br>06810 Çankaya/Ankara | ONAY<br>Genel Müdür |
|----------------------------------------|-------------------------------------------------------------------------------|---------------------|

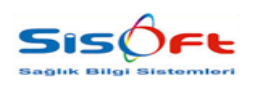

HBYS ENTEGRASYONU

Doküman No : KL-50 Yürürlük Tarihi : 28.03.2019 Revizyon No : 00 Revizyon Tarihi : -Sayfa No : **3 / 8** 

#### **Melis Projesi HBYS Entegrasyonu**

Bu doküman, MELİS Projesi bağlamında HBYS üzerinde yapılması gereken entegrasyonun anlatılması amacıyla oluşturulmuştur.

İlk olarak araç çubuğundan "Kurum Kart Tanımları" başlığını aratarak **Kurum Kart Tanımları** formuna erişim sağlanır. Kurum Kart Tanımları formunda **Yeni** butonuna tıklanır. Açılan boş form üzerine laboratuvar test istemini yapan hastanenin bilgileri doldurulur.

|                             |                  | *   |                        |                              |                                  |                        |
|-----------------------------|------------------|-----|------------------------|------------------------------|----------------------------------|------------------------|
| Kurum Kodu                  |                  | _   | Kurum Kodu             |                              | Ozel Kodlar                      |                        |
| Kurum Adı                   |                  |     | Kurum Adı              |                              |                                  |                        |
| Duruma                      |                  | Č L | Dorumo                 | ×                            | Bağlı Kunum                      |                        |
| Contente                    |                  |     | Kurum Bilgileri Fatura | ve Ücret Bigileri Güncel E-f | Fatura                           |                        |
|                             |                  |     | Kurum Adres Bilgir     | ari   Hasta Kayit            |                                  |                        |
|                             |                  |     | Kury                   | im Tipi                      |                                  | ~                      |
|                             |                  |     | TIG Kuru               | m Tipi                       |                                  | ×                      |
|                             |                  |     | Yeb                    | di Adr                       | Sicil Maskes                     |                        |
|                             |                  |     | Birim                  | Fiyab                        |                                  | Indirim Yüzdesi        |
|                             |                  |     | Raç Binm               | Fiyati M                     | Sart birm Fiya                   | ×                      |
|                             |                  |     | line First             | e Turu                       |                                  |                        |
|                             |                  |     | Amelical               | Orani D                      |                                  |                        |
|                             |                  |     | Muavene Katki Orr      | ni (%)                       | Tabela Verilecek                 |                        |
|                             |                  |     | Sicil Uz               | นกในอุ้น                     | 2022 Sayılı Kanun Kapsamı        |                        |
|                             |                  |     | lor                    | nal No                       | Sözleşmeli Kurum                 |                        |
|                             |                  |     | İşlemde Ha             | sta No                       | Ayni Uzmanlık Kotrolü Yapılmasın |                        |
|                             |                  |     |                        |                              |                                  |                        |
| ada Gösterilmeyecek İlaç ve | Hizmetler Makbuz |     |                        |                              |                                  |                        |
| 5 <u>5</u>                  |                  | 100 |                        | Hizmet                       | Vale                             | (D) Yest (2) House the |
| Uygulama                    | ×                |     |                        | Uygulama                     | ×                                | I ren                  |
| Ilaç Uygulama Şekli         | ×                |     |                        | Hizmet Uygulama Şekli        | M                                |                        |
| llac                        | 2                |     |                        | Hizmet                       | 2                                |                        |

Görsel 1 – Kurum Kart Tanımları

Kurum Kodu, Kurum Adı vb. bilgiler doldurulduktan sonra **Güncel** sekmesine tıklanır. Güncel sekmesinin, alt Sekmesi olan **Diğer** adlı sekme seçilir ve burada **Sağlık Ocağı Barkodu Dışarıda** kutucuğu işaretlenir. (Görsel 2) **Kaydet** butonuyla tüm veriler kaydedilir.

| Uyarılar Diğer Son Haberler                                                                                                    |                                                                                                    |
|----------------------------------------------------------------------------------------------------|----------------------------------------------------------------------------------------------------|
| Maksimum Fatura Sayısı<br>Gelir Yeri Bölüm Numarası<br>Toplu Fatura Sıralama Şekli<br>Vize Tarihi Kontrtolü<br>tizmet Listesinde Gösterilmeyecek<br>Gruplar<br>Fatura Açıklaması 1<br>Fatura Açıklaması 2<br>Kontrol Gün Sayısı<br>Maksimum Kontrol Sayısı<br>Sağılık Ocağı No<br>Kan Bankası Hasta Bağlantısı | <ul> <li>Doğum Paketi Aktif</li> <li>Randevulu Hasta Takibi Yapılacak</li> <li>Yeni Muayenede Sevk Sor</li> <li>Geçimsiz Kontrolü Yapma</li> <li>Mahkum / Hükümlü Kurumu</li> <li>Hizmet Minimum Gün Kontrolü Yapma</li> <li>Laboratuarda Sonuçlar Internette Gösterilmeyece</li> <li>Hastalarına Laboratuar Barkodu Basılmayacak</li> <li>Sağlık Ocağı Barkodu Dışarıda</li> </ul> |

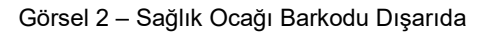

| <b>HAZIRLAYAN</b><br>Yazılım ve Kalite Birimi | <b>ADRES</b><br>Mutlukent Mahallesi 1989. Cadde No: 2<br>06810 Çankaya/Ankara | ONAY<br>Genel Müdür |
|-----------------------------------------------|-------------------------------------------------------------------------------|---------------------|
|-----------------------------------------------|-------------------------------------------------------------------------------|---------------------|

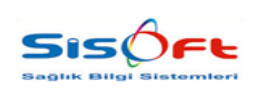

Doküman No : KL-50 Yürürlük Tarihi : 28.03.2019 Revizyon No : 00 Revizyon Tarihi : -Sayfa No : **4 / 8** 

Test istemini yapan hastanenin bilgileri kaydedildikten sonra, testlerin sevk edileceği kurumun tanımlanması için **Yeni Hastane Tanımları** formuna (araç çubuğuna yazılarak) erişim sağlanır.

| Bul       Ten       Kaydet       Stats       Parameterler       Stats       Market       Parameterler       Stats       Parameterler       Parameterler       Stats       Parameterler       Parameterler       Stats       Parameterler       Parameterler       Stats       Parameterler       Parameterler                                                                                                    |
|----------------------------------------------------------------------------------------------------|
| Sorgu Kriterien         Histane Kodu         Histane Kodu                                                                                                    |
| Hastane Adi         Hastane Adi         Hastane Türü         Attif         O Tümü       Aktif         O Tümü       Aktif         O Tümü       Ana Hastane         O Tümü       Ana Hastane         O Tümü       Ana Hastane         O Tümü       Ana Hastane         O Tümü       Ana Hastane         O Tümü       Ana Hastane         O Tümü       Ana Hastane         O Tümü       Ana Hastane         O Tümü       Ana Hastane         O Tümü       Ana Hastane         O Tümü       O Tümü         O Tümü       O Tümü         O Tümü       O                                                                                                    |
| Hastane Kodu Bu Hastanenin Ünitesi Aktif<br>Attif<br>Tumu Aktif Pasif<br>Ana Hastane<br>Tumu Ana Hastane<br>Tumu Ana Hastane<br>Ana Hastane<br>Tumu Ana Hastane<br>Tumu Attif<br>Hastane Kodu<br>Hastane Kodu<br>Attif<br>Hastane Kodu<br>Hastane Kodu<br>Tumu Attif<br>Hastane Kodu<br>Attif<br>Hastane Kodu<br>Tumu Attif<br>Hastane Kodu<br>Attif<br>Hastane Kodu<br>Tumu Attif<br>Hastane Kodu<br>Tumu Attif<br>Hastane Kodu<br>Attif<br>Hastane Kodu<br>Tumu Attif<br>Hastane Kodu<br>Tumu Attif<br>Hastane Kodu<br>Hastane Kodu<br>Latitude (Enlem)<br>Longitude (Boylam)<br>Hastane Kodu<br>Tumu Attif<br>Hastane Kodu<br>Tumu Attif<br>Hastane Kodu<br>Tumu Attif<br>Hastane Kodu<br>Tumu Attif<br>Hastane Kodu<br>Hastane Kodu<br>Hastane Kod |
| Ana Hastane     Aktif     Pasif       Ana Hastane     Ek Bina       Ana Hastane     Ek Bina       Adres 1     Adres 2       Ilge/Sehir     Posta Kodu       Telefon     Faks       Emekli Sandıği Kodu     Display Dizayn       Latitude (Enlem)     Longitude (Boylam)                                                                                                    |
| Ana Hastane O Ek Bina Adres 1 T<br>Ana Hastane O Ek Bina Adres 2 T<br>liçe/Şehir Posta Kodu Ozel Kodlar<br>Telefon Faks 1<br>Latitude (Enlem) Longitude (Boylam) 3                                                                                                    |
| Adres 2                                                                                                    |
| Ilge/Sehir         Posta Kodu         Ozel Kodar           Telefon         Faks         1           Emekti Sendigi Kodu         Display Dizayn         2           Latitude (Enlem)         Longitude (Boylam)         3                                                                                                    |
| Emekli Sandigi Kodu     Display Dizayn     2       Latitude (Enlem)     Longitude (Boylam)     3                                                                                                    |
| Latitude (Enlem) Longitude (Boylam) 3                                                                                                    |
|                                                                                                    |
| * Örnek Olarak Latitude Kodu = 39.905523 , Longitude Kodu = 32.82692                                                                                                    |
| Birimler Reçete Talep Birimi                                                                                                    |
| Yatan Hasta liag Istem Birimi                                                                                                    |
| Yatan Hasta Sarfi Istem Birimi P Ses Dosyası                                                                                                    |
| Jakan Haasi seelin Gonta Katana Saka Katana Sila Katana Saka Katana Katana Kat                                                                                                    |
| Kan Bankası                                                                                                    |
| Kan Bankasi Doktor                                                                                                    |
| Kan Bankasi Servis 2 Kan Bankasi Kurum 2                                                                                                    |

Görsel 3 – Yeni Hastane Tanımları

Yeni Hastane Tanımları formunda öncelikle **Yeni** butonuna tıklanır ve ardından ilgili alanlara veri girişi sağlanır. Hastane Kodu ve Hastane Adı alanlarının doldurulması zorunludur. Diğer alanlar kullanıcının tercihine göre doldurulur ve testlerin sevk edileceği hastane **Kaydet** butonuna tıklanarak kaydedilir.

Yeni Hastane Tanımları formunda bilgiler kaydedildikten sonra arama çubuğu kullanılarak **Anlaşmalı Dış Tetkik Firmaları** adlı forma erişim sağlanır. Bu formda da öncelikle **Yeni** butonuna tıklanmalıdır.

| Ani:          | ışmalı O   | 15 Te    | duk Firmaları       | _            | _                  |                                                                                                    | _         | _             | _           | _         | _                   | _                | _             | _            | _       | _          | _             |                    |
|---------------|------------|----------|---------------------|--------------|--------------------|----------------------------------------------------------------------------------------------------|-----------|---------------|-------------|-----------|---------------------|------------------|---------------|--------------|---------|------------|---------------|--------------------|
| 3100          | Kaydet     | R) E     | ixcelle aktar 🔥 Fiy | at Ekie 🗙 Va | zgeç               |                                                                                                    |           |               |             |           |                     |                  |               |              |         |            |               |                    |
|               |            |          |                     |              |                    |                                                                                                    |           |               |             |           |                     |                  |               |              |         |            |               |                    |
| Basian        | r Terbi    |          | _                   | IP           | Artensi            |                                                                                                    |           | HR            | S Tini      |           |                     | Resieme K        | ntes          |              |         |            |               |                    |
|               | in Tarihi  | -        |                     | Kullen       | at ad              |                                                                                                    |           | (Janan)       | ivilian .   |           |                     | Dioter K         | tine.         | _            |         |            |               |                    |
|               |            |          |                     |              | Silve              |                                                                                                    |           | Kunin         | Kotu        |           |                     | Tamir K          | nins.         | _            |         |            |               |                    |
|               |            | _^       |                     |              |                    |                                                                                                    |           |               | Tir         |           | ~                   | Gece Plade K     | ites          | -            |         |            |               |                    |
|               | Kunum      | <u> </u> | 2                   |              |                    |                                                                                                    |           |               |             |           |                     | Krose Isuesi K   | niasi         | _            |         |            |               |                    |
| Sevik Ediler  | Kurum      |          | 2                   |              |                    | Unite 024                                                                                                    | M P       | sisoft Test H | astanesi    |           |                     | to the second to |               |              |         |            |               |                    |
|               |            |          |                     |              |                    |                                                                                                    |           |               |             |           |                     |                  |               |              |         |            |               |                    |
| Kurum         | A          | df       | Başlarığıç Tarihi   | Bitiş Tarihi | IP Adresi          | Kullanici Adi                                                                                                    | Şifre     | HBYS          | Tipi Alinar | n/vention | Sevk Edilen Kurum   | Kurum Kodu       | Protez Kotasi | Tamir Kotası | Besleme | Gece Plagi | Kroge llavesi | Key Unite          |
| <u>a</u> 11,7 | 48         | 1        | 01.01.2019          |              | https://mellatest. | 1137                                                                                                    | yevyerve  |               | 72          | A         | kara Saglik Bakani  | 9                |               |              |         |            |               | 149 Sisoft Test H  |
|               | 61         | <u></u>  | 12.03.2019          |              | http://95.0.74.4   | Corlu Devlet Için                                                                                                    | TROPILOSO |               | 90          | 1         | KINDAG SOSYAL       | 427              |               |              |         |            |               | 145 Sisoft Test H  |
| 9,6           | 10         | <u> </u> | 12.02.2019          |              | http://195.175.6.  | NENEHATUN                                                                                                    | 123456    |               | 27          | ~         | YON KOCATEPE        |                  |               |              |         |            |               | 145 Sept Test H    |
| 1,6           | 44 6       | <u>(</u> | 11.02.2019          |              | https://meliatest. | . 1137                                                                                                    | ytyppyt   |               | 72 A        | D         | turum II Seğlik Mü. |                  |               |              |         |            |               | 144 Steph Test H.  |
| 11,7          | 40 (B      | <u></u>  | 10.02.2019          |              | http://213.14.77.  | CARGACINALE                                                                                                    | 12.04     |               | 10          |           | on Test Hastanesi   | 0240             |               |              |         |            |               | 147 DISOT TOST N.  |
| 11,7          | •0 0       |          | 19.02.2019          |              | http://sil.225.55. | - administration and administration of the second second s |           |               | 20          | 2         | on reschastariesi   |                  |               |              |         |            |               | 140 DISOT TEST PL. |
|               |            |          |                     |              |                    |                                                                                                    |           |               |             |           |                     |                  |               |              |         |            |               |                    |
|               |            |          |                     |              |                    |                                                                                                    |           |               |             |           |                     |                  |               |              |         |            |               |                    |
|               |            |          |                     |              |                    |                                                                                                    |           |               |             |           |                     |                  |               |              |         |            |               |                    |
|               |            |          |                     |              |                    |                                                                                                    |           |               |             |           |                     |                  |               |              |         |            |               |                    |
|               |            |          |                     |              |                    |                                                                                                    |           |               |             |           |                     |                  |               |              |         |            |               |                    |
|               |            |          |                     |              |                    |                                                                                                    |           |               |             |           |                     |                  |               |              |         |            |               |                    |
| 1             | <b>O</b> K | rydet    | 3 21                | Hizmet*      | 2                  |                                                                                                    |           |               | Kota*       |           |                     |                  |               |              |         |            |               |                    |
|               |            |          |                     |              |                    |                                                                                                    |           |               |             |           |                     |                  |               |              |         |            |               |                    |
| ۶             |            |          |                     | Harret Adı   |                    |                                                                                                    |           | Kota          |             |           |                     |                  |               |              |         |            |               |                    |
| 39            |            |          |                     |              |                    |                                                                                                    |           |               |             |           |                     |                  |               |              |         |            |               |                    |
|               |            |          |                     |              |                    |                                                                                                    |           |               |             |           |                     |                  |               |              |         |            |               |                    |
|               |            |          |                     |              |                    |                                                                                                    |           |               |             |           |                     |                  |               |              |         |            |               |                    |
|               |            |          |                     |              |                    |                                                                                                    |           |               |             |           |                     |                  |               |              |         |            |               |                    |
|               |            |          |                     |              |                    |                                                                                                    |           |               |             |           |                     |                  |               |              |         |            |               |                    |

Görsel 4 – Anlaşmalı Dış Tetkik Firmaları

| <b>HAZIRLAYAN</b><br>Yazılım ve Kalite Birimi | <b>ADRES</b><br>Mutlukent Mahallesi 1989. Cadde No: 2<br>06810 Çankaya/Ankara | ONAY<br>Genel Müdür |
|-----------------------------------------------|-------------------------------------------------------------------------------|---------------------|
|-----------------------------------------------|-------------------------------------------------------------------------------|---------------------|

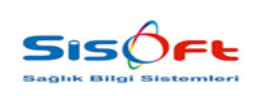

HBYS ENTEGRASYONU

Doküman No : KL-50 Yürürlük Tarihi : 28.03.2019 Revizyon No : 00 Revizyon Tarihi : -Sayfa No : **5** / **8** 

Kurum alanından test istemini yapan hastane, **Sevk Edilen Kurum** alanından ise testlerin gönderileceği hastane seçilir. IP Adresi, Kullanıcı Adı ve Şifre alanları sevk edilen kurumun bilgileriyle doldurulmalıdır. **Aktif** kutucuğu işaretlenir. **HBYS Tipi** alanının karşısına **72** yazılmalıdır. Tüm bilgilerin kaydedilmesi için **Kaydet** butonuna tıklanır.

| Başlangıç Tarihi 01.01.2019   | IP Adresi https://melistestservis.saglik.gov.ti | HBYS Tipi 72          | Besleme Kotası       |
|-------------------------------|-------------------------------------------------|-----------------------|----------------------|
| Bitiş Tarihi 🛛 🛗              | Kullanıcı Adı                                   | Alınan/Verilen 🗸      | Protez Kotası        |
| Aktif                         | Şifre ••••••                                    | Kurum Kodu            | Tamir Kotası         |
| Kurum Test istemi yapan hasta | ane                                             | Tür 🗸 🗸               | Gece Plağı Kotası    |
| Sevk Edilen Kurum Sevk kurumu | Ünite 02AM                                      | Sisoft Test Hastanesi | Kroşe İlavesi Kotası |

Görsel 5 – Doldurulacak Alanlar

Veriler kaydedildikten sonra arama çubuğundan **Dış Tetkik Verilen Hizmet Listesi** formuna ulaşılır. Bu formdan sevk edilecek testler belirlenmektedir.

| Kaydet 3     | Si Si Kapat | - Kurum Bila |                     |                                   |                  |                                                                                                    |       |  |
|--------------|-------------|--------------|---------------------|-----------------------------------|------------------|----------------------------------------------------------------------------------------------------|-------|--|
| Kurum Liste  | tesi        | Kunim Bila   |                     |                                   |                  |                                                                                                    |       |  |
| Arama 🖉      |             |              | Read.               |                                   |                  |                                                                                                    |       |  |
| ۶            |             | Roronnong    | len                 |                                   |                  |                                                                                                    |       |  |
|              | Kurum       | Başlangı     | ç Tarihi 01.01.2019 | 😬 🛗 Bitiş Tarihi                  |                  |                                                                                                    |       |  |
|              |             | Kullar       | nici Adi 1137       |                                   |                  |                                                                                                    |       |  |
|              |             |              | Şifre               | 🗹 Aktif                           |                  |                                                                                                    |       |  |
|              |             | Web Servis   | Adresi https://meli | stestservis saglik gov.tr/melisia | bservice/Servic- |                                                                                                    |       |  |
| »            |             |              | Servis melis        | P Melis Alle Hekimliği S          | ervisi (Halk     |                                                                                                    |       |  |
|              |             |              | Doktor 999999999    | 99 P Melis Aile Hekimliği D       | oktoru (Halk     |                                                                                                    |       |  |
|              |             | Hastane Giri | s Birimi 02AM       | O Sisoft Test Hastanes            |                  |                                                                                                    |       |  |
|              |             |              |                     |                                   |                  |                                                                                                    |       |  |
| Hizmet Liste | tesi        |              |                     |                                   |                  |                                                                                                    |       |  |
| Kaydet       | X Kapat     |              |                     |                                   |                  |                                                                                                    |       |  |
|              |             |              |                     |                                   |                  |                                                                                                    |       |  |
| Hizmet       | 2           |              |                     |                                   |                  |                                                                                                    |       |  |
| Arama        |             |              |                     |                                   |                  |                                                                                                    |       |  |
| 1 SI         | Ad          | Kod          | Bütçe Kodu          | Kaynak Kodu                       | Parametre        | Aktif                                                                                                    | Fiyat |  |
| DD Sil       | Kan Grubu   | 705130       | 705130              | 44                                |                  | <b>V</b>                                                                                                    |       |  |
| SI           | Hemogram    | 901620       | 901620              |                                   |                  | <ul> <li>Image: A set of the set of the</li></ul> |       |  |
| Si           | Hbsag       | 907440       | 907440              |                                   |                  | <b>V</b>                                                                                                    |       |  |

Görsel 6 – Dış Tetkik Verilen Hizmet Listesi

Bu formda **Kurum Listesi** adlı alandan test istemini yapan hastane seçilir. Hizmet listesinden hizmet seçimi yapılır. Hizmet Listesine girilecek bilgiler sevk edilecek kurumdan alınmalıdır. Bilgiler girildikten sonra listenin üzerinde yer alan Kaydet butonuna tıklanır.

Formda Servis ve Doktor alanlarının seçilmesi gerekmektedir. Bu alanların tanımı sistem üzerinde yapılmalıdır.

| Servis | melis        | 🔎 Melis Aile Hekimliği Servisi (Halk |
|--------|--------------|--------------------------------------|
| Doktor | 999999999999 | Alle Hekimliği Doktoru (Halk         |

Görsel 7 - Servis ve Doktor

| HAZIRLAYAN<br>Yazılım ve Kalite Birimi | <b>ADRES</b><br>Mutlukent Mahallesi 1989. Cadde No: 2<br>06810 Çankaya/Ankara | ONAY<br>Genel Müdür |
|----------------------------------------|-------------------------------------------------------------------------------|---------------------|
|                                        |                                                                               |                     |

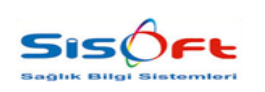

**MELİS PROJESİ** 

HBYS ENTEGRASYONU

 Doküman No
 : KL-50

 Yürürlük Tarihi
 : 28.03.2019

 Revizyon No
 : 00

 Revizyon Tarihi
 : 

 Sayfa No
 : 6 / 8

Servis alanından seçilecek servisin tanımını yapmak için **Servis Kart Tanımları** adlı forma erişim sağlanır. Formda yeni servis tanımı yapmak için Servis Kodu, Servis Adı alanları doldurulmalıdır. Aktif ve Poliklinik Takibi Yapılacak kutucuğu işaretlenmelidir. (Görsel 8)

| 00                     | ndet 📳 🗙 🗤                                                                                                    | azgeș                     |                                                                                          |                                                   |                                                 |                                                                 |                    | 🚽 Yarden film | i için tıklayınız |
|------------------------|----------------------------------------------------------------------------------------------------|---------------------------|------------------------------------------------------------------------------------------|---------------------------------------------------|-------------------------------------------------|-----------------------------------------------------------------|--------------------|---------------|-------------------|
| u Kriterieri           |                                                                                                    |                           | Senia Kotu                                                                               | Same Arts                                         |                                                 | T Dave                                                          |                    |               |                   |
| Servis Kodu            |                                                                                                    |                           | One Evela                                                                                | Data Secia                                        | 0                                               | Emekk Sandigi                                                   |                    |               |                   |
| Servis Adr             |                                                                                                    |                           | Contraction (                                                                            | and a second                                      | 10 C                                            | Kodu                                                            |                    |               |                   |
| Opel Kod 1             |                                                                                                    |                           | Genel Gunke Terumler Tephsler Hapter Hizmeder                                            | Diğer Atanan Formlar                              |                                                 |                                                                 |                    |               |                   |
| Opel Kod 3             |                                                                                                    |                           | Meyout Yatak Kadro Yatak                                                                 |                                                   | Muayene Kodu                                    | 2                                                               |                    |               |                   |
| Oda No                 |                                                                                                    |                           | CO REPORT REPORTED AND                                                                   |                                                   | Ocel Muavere                                    | 0                                                               |                    |               |                   |
| Evel                   | () Haye                                                                                                    | <ul> <li>Tomu</li> </ul>  | Servis Takita Vaniacas                                                                   |                                                   | ikinsi Musyana                                  | 2                                                               |                    |               |                   |
| ervis Takibi Yapılacak |                                                                                                    |                           | Randevulu Hasta Takibi Yapilacak                                                         |                                                   | Kontrol                                         | 2                                                               |                    |               |                   |
| Evel                   | O Tays                                                                                                    | <ul> <li>Túriú</li> </ul> | Coktor Polikinik işlemleri Listesinde Göster                                             |                                                   | Spruc Snaw                                      | 2                                                               |                    |               |                   |
| tf                     | and the local distance of the local distance of the local distance | 0.000                     | Diyet İşlemleri Yapılabilisin                                                            |                                                   | Konsilitasyon                                   | P                                                               |                    |               |                   |
| AND .                  | O sai                                                                                                    | O tone                    | Dalateria Suraleo Corenalia Dadat                                                        |                                                   | Ameliyat Salonu                                 | P                                                               |                    |               |                   |
|                        |                                                                                                    |                           | Ameliyet laterni Vapabikr                                                                |                                                   | Doğum Salonu                                    | 6                                                               |                    |               |                   |
|                        |                                                                                                    |                           |                                                                                          |                                                   | llar Okia Reteri                                | 0                                                               |                    |               |                   |
|                        |                                                                                                    |                           | C Add Servis C Ketem                                                                     | U Varvik Unitesi                                  | Sart Cilus Riceri                               | 0                                                               |                    |               |                   |
|                        |                                                                                                    |                           | Sager Kurdu     Tendogan     Aud Maasaa                                                  | Muoyenesi 2                                       | Austral Biologi                                 | 6                                                               |                    |               |                   |
|                        |                                                                                                    |                           | Challe Service                                                                           |                                                   | Tabata Bisteri                                  | 0                                                               |                    |               |                   |
|                        |                                                                                                    |                           | Vardivali Calisan Servial 🗍 Moro Servial                                                 |                                                   | Tabled Units                                    | 0                                                               |                    |               |                   |
|                        |                                                                                                    |                           | 🕒 Toplum Ruh Sadida 🔲 Soeval Hipma                                                       |                                                   | lekrar stuayere                                 | R                                                               |                    |               |                   |
|                        |                                                                                                    |                           |                                                                                          |                                                   | - restar interferie Garte                       |                                                                 |                    |               |                   |
|                        |                                                                                                    |                           | Takipi işlemler Harici Cihaz Evrekter Vetiş Smirlem                                      | sler Kullancilar Muhar                            | sebe Hasta ve Yatak Idemé Form                  | v (Form 56) TiG Klinik Formund                                  | nda Göster Anamnez |               |                   |
|                        |                                                                                                    |                           | Protokol Defteri                                                                         |                                                   | Gebe Takip                                      | Plani                                                           | ~                  |               |                   |
|                        |                                                                                                    |                           | Yatra Protokol Defteri                                                                   |                                                   | SSK Uzmanlık                                    | Kodu                                                            |                    |               |                   |
|                        |                                                                                                    |                           | Servis Yetkilisi                                                                         |                                                   | Laboratuar Servi                                | is Adi                                                          |                    |               |                   |
|                        |                                                                                                    |                           | Uzmantik Kodu                                                                            |                                                   | Menal Bealance                                  | Sast                                                            |                    |               |                   |
|                        |                                                                                                    |                           | Günübitik Yatıs Servisi                                                                  |                                                   | Mesal Ditle                                     | Seat                                                            |                    |               |                   |
|                        |                                                                                                    |                           | Muttak Bierri                                                                            |                                                   | Genel Teruniter                                 | P                                                               |                    |               |                   |
|                        |                                                                                                    |                           | Randevu Paylopim Servisi                                                                 |                                                   | Detay Kodu                                      | 2                                                               |                    |               |                   |
|                        |                                                                                                    |                           | Anamoez Formunda Servis Formu<br>Guin Koerinski Yapameen<br>Ayskitan Pakel Uygularmasin  | Genel Anemnes<br>Berkod Takibi V<br>Akol Madde Be | z (1024*768)<br>lepilecek<br>glerolitik Servisi | Performane<br>Heyel Anamnez Velki Kontrol<br>Nobel Ozeliki Birm | 90                 |               |                   |
|                        |                                                                                                    |                           | April Uzmaniki Kontrolu Yapimasin<br>April Uzmaniki Kontrolu Yapimasin<br>Alia Planamasi | Anaminez Yelki M<br>Normal                        | Controlis                                       | Vethisiz                                                        |                    |               |                   |
|                        |                                                                                                    |                           | Kinum Personeli                                                                          | Yetkill Personeller                               |                                                 | - 2                                                             |                    |               |                   |

Görsel 8 – Servis Kart Tanımları

Veri girişi sağlandıktan sonra **Kaydet** butonuna tıklanır.

Ardından **Doktor** alanından seçilecek doktorun tanımını yapmak için **Personel Özlük İşlemleri** formuna erişim sağlanır.

| INGAR D | Genel Bilgiler                                                           | Nüfus Bilgileri                                                    | Adres/Hesap Bilgileri                                           | Sözleşme Bilgileri                                          | Personel Bilgileri                            | Alle Bögileri                                                                  |
|---------|--------------------------------------------------------------------------|--------------------------------------------------------------------|-----------------------------------------------------------------|-------------------------------------------------------------|-----------------------------------------------|--------------------------------------------------------------------------------|
|         |                                                                          | 2 2                                                                | Despa No.<br>Megasthaljes                                       | II III 2018 -<br>Brat Devet: 0                              | KB.B. UZMANI<br>Calayor                       | Evil<br>Balenakta Yokierlu Kapler: Yok<br>Groud: Yok                           |
| 1700    | Ogrenim Bilgileri<br>ene two secondrum saudurresi<br>sana 4<br>an atzera | Gören Unvan Değişikliği<br>Esec szannı tasir<br>Yanı sızannı tasir | Servis Deģigikliģi<br>Eski: CEDPE 2<br>Tani: K.B.B. POLJRUNIK 2 | Izin Bilgileri<br>Toşlan: 10<br>Kultandari: 0<br>Kultar: 10 | OddikCeza Bilgileri<br>Odali Yus<br>Ceza: Yus | Katidığı Toplantı Ve Eğitlimler<br>91.91.2018<br>Kutel Gurver Boğas Rastatélon |
|         | Tayin Bügüleri                                                           | Terfi Bilgileri                                                    | Kariyer Bilgileri                                               | Değerlendirmeye Tabi Hizmetler                              | TUTG İntisəs Alanları                         | Engel Düzeyi                                                                   |
|         | 0                                                                        |                                                                    |                                                                 | <b>@</b>                                                    | Br. J. 2010<br>Hulak Burun Boğat Hastakları   | Ġ.                                                                             |
|         | Sendika Bilgiteri                                                        | Tibbi İşlemler                                                     | Görev Unvanları (Sorumlulukları)                                | İmzə                                                        | Askerlik Bilgileri                            | Vizite Bilgileri                                                               |
|         | 63                                                                       | 6                                                                  |                                                                 | S.                                                          | Contributions                                 |                                                                                |
|         | Geçici Görev Bilgileri                                                   | Asalet Bilgileri                                                   | Parttime Bilgileri                                              | Eş Çalışma Durum Değişikliği                                | Poliçe Bilgileri                              | Tageron Firma                                                                  |
|         | 2                                                                        |                                                                    | ٢                                                               | 28                                                          |                                               | 4                                                                              |
|         |                                                                          | Descend Debimering                                                 | DDK 5 Mustheet Bilgilari                                        | Social Varian                                               |                                               |                                                                                |

Görsel 9 – Personel Özlük İşlemleri

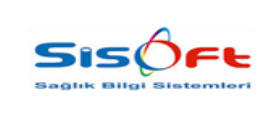

Formdan öncelikle Nüfus Bilgileri butonuna tıklanarak personelin nüfus bilgileri doldurulur.

| Kimilik No       Bisi No         Kimilik No       Iii Sitox         Seri No       Iii Sitox         Cizdan No       Iii Muğox         Önceki Soyadı       Sicil No         Soyadı       T         Adli Kayıt       Kimilik No         Soyadı       Sicil No         Önceki Soyadı       Sicil No         Adli Adı       T         Alie Sıra No       Xx         Anne Adı       Sıra No         Doğum Yeri       Zakoz         Doğum Yeri       Yazarı         Doğum Yeri       Yazarı         Doğum Yeri       Kayıt No         Veriliş Nedeni       Kayıx         Veriliş Tarihi       15.01.1997         Aktif Çalıştığı Kurum       QZAM         Øledri Hali       Ekar         Bekar       Evli                                                                                                    | Nutus Bilgile         | en - 1               |                                     | Kullandan: 0     |
|----------------------------------------------------------------------------------------------------|-----------------------|----------------------|-------------------------------------|------------------|
| Kimlik No       Dini istox         Seri No       liçei Yatocox         Cizdan No       li Muğox         Önceki Soyadı       Sicil No 1789         Soyadı       T         Adı       Citt Kodu xx         Adı       T         Doğum Yeri       ZiMox         Doğum Yeri       Citt Kodu xx         Doğum Yeri       ZiMox         Doğum Yeri       Di.01.1980         Veriliş Nedeni       Karyıx         Veriliş Nedeni       Karyıx         Veriliş Tarihi       15.01.1997         Medeni Hali       Ekar         Bekar       Evli                                                                                                    | 🕢 Kaydet 🚱 Yazdır     | 🔍 Sorgula 🙆 Fotoğ    | rafı Sil 📝 Adli Kayıt 🗙 Kapat       |                  |
| Seri No<br>Cüzdan No<br>Önceki Soyadı<br>Soyadı<br>Adı<br>Adı<br>Anne Adı<br>Doğum Yeri<br>Doğum Yeri<br>Doğum Yeri<br>Doğum Yeri<br>Doğum Yeri<br>Doğum Yeri<br>Doğum Yeri<br>Doğum Yeri<br>Doğum Yeri<br>Doğum Yeri<br>Doğum Yeri<br>Doğum Yeri<br>Doğum Yeri<br>Doğum Yeri<br>Matalle/Köy<br>Veriliş Nedeni<br>Karya<br>Veriliş Yetxoox<br>Veriliş Yeri<br>Matalle/Köy<br>SAHocox<br>Hesap Grubu<br>Bulundüyü Kurum<br>Bekar<br>Medeni Hali<br>Medeni Hali | Kimlik No             |                      | )                                   | Dini isbox       |
| Cüzdan No       ili Muğıx         Önceki Soyadı       Sicii No         Soyadı       Sicii No         Adı       T         Adı       T         Alie Sıra No       xx         Baba Adı       Sira No         Doğum Yeri       Kan Grubu         Doğum Yeri       Yatarikçi         Doğum Tarihi       01.01.1980         Veriliş Nedeni       Karyıx         Veriliş Nedeni       Karyıx         Veriliş Tarihi       15.01.1997         Mahalle/Köy       ŞAHocoox         Hesap Grubu       Sadrosunu         Bekar       Evli                                                                                                    | Seri No               | -                    | ilc                                 | esi Yatooox      |
| Önceki Soyadi       Sicil No       1789         Soyadi       T       Cilt Kodu       xx         Adi       T       Aile Sira No       xx         Anne Adi       Sira No       xx       Image: Sira No       xx         Doğum Yeri       ZMxx       Personel Tipi       Tedarikçi       Image: Sira No       xx         Doğum Yeri       ZMxx       Verliği Yer       Yatxxxx       Verliği Yer       Yatxxxx         Verliği Nedeni       KAYxx       Verliği Yer       Yatxxxx       Verliği Yer       Yatxxxx         Verliği Tarihi       15.01.1997       Mahalle/Köy       ŞAHxxxx       Hesap Grubu         Bulundüyü Kurum       02AM       Şisoft Test Hastanesi       Medani Karyxx       Kadın                                                                                                    | Cüzdan No             |                      |                                     | ili Muğxx        |
| Soyadi       T       Cilt Kodu       xx         Adi       T       Aile Sira No       xx         Anne Adi       Sira No       xx       xx         Baba Adi       T       Kan Grubu       V         Doğum Yeri       IZMxx       Personel Tipi Tedarikçi       V         Doğum Tarihi       01.01.1980       Kayıt No       xx         Veriliş Nedeni       KA'Yx       Veriliği Yer       YATxxxx         Veriliş Tarihi       15.01.1997       Mahaile/Köy       ŞAHxxxx         Aktif Çaliştiği Kurum       02AM       Şisoft Test Hastanesi       Kadrosunun         Medeni Hali       © Ekrie       © Erkek       Kadın                                                                                                    | Önceki Soyadı         |                      | Sicil                               | No 1789          |
| Adi<br>Anne Adi<br>Baba Adi<br>Doğum Yeri<br>Doğum Yeri<br>Doğum Yeri<br>Doğum Yeri<br>12Mxx<br>Veriliş Nedeni<br>KaYıxx<br>Veriliş Nedeni<br>KaYıxx<br>Veriliş Tarihi<br>15.01.1997<br>Mahalle/Köy<br>SAHxxx<br>Veriliş Nedeni<br>KaYıxx<br>Veriliş Nedeni<br>KaYıxx<br>Kadın                                                                                                    | Soyadı                |                      | T Cilt Ke                           | du xx            |
| Anne Adi<br>Baba Adi<br>Doğum Yeri IZMxx<br>Doğum Tarihi 01.01.1980<br>Veriliş Nedeni<br>Kayıt No<br>Veriliş Nedeni<br>Kayıx Verildiği Yer<br>Veriliş Tarihi<br>15.01.1997<br>Mahalle/Kóÿ<br>Kakur<br>Medeni Hali<br>Medeni Hali<br>Medeni Hali<br>Medeni Hali<br>Medeni Hali<br>Medeni Hali<br>Medeni Hali<br>Medeni Hali<br>Medeni Hali<br>Medeni Hali                                                                                                    | Adı                   | 1.000                | T Aile Sıra                         | No xx            |
| Baba Adi       T       Kan Grubu       Image: Constraint of the state of the state of the                                                                                                    | Anne Adı              |                      | Sira                                | No xx            |
| Doğum Yeri     IZMxx     Personel Tipi     Tedarikçi       Doğum Tarihi     01.01.1980     Kayıt No     xx       Veriliş Nedeni     KaYxx     Verildiği Yer     YATxxxx       Veriliş Tarihi     15.01.1997     Mahalle/Kdý     SAHxxxx       Aktif Çalıştığı Kurum     02AM     Şisoft Test Hastanesi     Bulunduğu Kurum       Bekar     € Evli     Cinsiyet     Kadın                                                                                                    | Baba Adı              |                      | T Kan Gru                           | ıbu 💽            |
| Doğum Tarihi     01.01.1980     Kayıt No     xx       Veriliş Nedeni     KAYxx     Verildiği Yer     YATxxxx       Veriliş Tarihi     15.01.1997     Mahalle/Kdy     ŞAHxxxx       Aktif Çalıştığı Kurum     02AM     Şisoft Test Hastanesi     Hesap Grubu       Medeni Hali     Image: Sisoft Test Hastanesi     Cinsiyet     Cinsiyet       Bekar     Evli     Erkek     Kadın                                                                                                    | Doğum Yeri            | İZMxx                | Personel                            | Fipi Tedarikçi 🖌 |
| Veriliş Nedeni KAYxx Verildiği Yer YATxxx<br>Veriliş Tarihi 15.01.1997 H Mahalle/Kóÿ ŞAHxxxx<br>Hesap Grubu<br>Aktif Çalıştığı Kurum 02AM 2 Sisoft Test Hastanesi<br>Medeni Hali<br>Bekar EVI Exit                                                                                                    | Doğum Tarihi          | 01.01.1980           | Kayıt                               | No xx            |
| Veriliş Tarihi 15.01.1997 " Mahalle/Köy ŞAHxxxxx<br>Hesap Grubu P<br>Aktif Çalıştığı Kurum 02AM 2 Sisoft Test Hastanesi Bulunduğu Kurum<br>Medeni Hali<br>Bekar Evli Cinsiyet Kadın                                                                                                    | Veriliş Nedeni        | KAYxx                | Verildiği 1                         | Yer YATxxxx      |
| Aktif Çaliştiği Kurum 02AM 2 Sisoft Test Hastanesi Kadrosurum Bulunduğu Kurum Cinsiyet State Evli Ekkar Kadın                                                                                                    | ∨eriliş Tarihi        | 15.01.1997 🛗         | Mahalle/k                           | Côy ŞAHxxxxx     |
| Aktif Çaliştiği Kurum 02AM 2 Sisoft Test Hastanesi Kadrosunun<br>Medeni Hali<br>Bekar Evli Ekar Kadın                                                                                                    |                       |                      | Hesap Gru                           | ibu 🖉            |
| Medeni Hali Cinsiyet Skalin Evli Evli                                                                                                    | Aktif Çalıştığı Kurum | 02AM 🔎 Sisoft Test H | Hastanesi Kadrosun<br>Bulunduğu Kur |                  |
| Bekar Evil                                                                                                    | Medeni Hali -         | @ F.4                |                                     | Cinsiyet         |
|                                                                                                    | Векаг                 | I EVI                |                                     | Cirkek Cradin    |
|                                                                                                    |                       |                      |                                     |                  |

Görsel 10 – Nüfus Bilgileri

Ardından Personel Özlük İşlemleri formuna geri dönüş sağlanır ve **Personel Bilgileri** butonuna tıklanır. Bu formda Nitelik Bilgileri adlı bölümde **Doktor** kutucuğu işaretlenir ve Çalışma Durumu **Çalışıyor** olarak seçilir. Servis adlı alandan Servis Kart Tanımları formunda tanımlanan servis seçilir. Aktif Çalıştığı Kurum alanı, istemi yapan hastane olarak seçilir. (Görsel 11)

| urum Bilgileri Notlar Ha  | ikediş                           |                                                                                                    |
|---------------------------|----------------------------------|----------------------------------------------------------------------------------------------------|
| Göreve Başlama Bilgileri  |                                  | Çalışma Bilgileri                                                                                            |
| İlk Göray Tarihi          | 22.05.1992 ····                  | Personel Tipi                                                                                                |
| ine Oirie Tarihi          | 22.00.1002 20 11 10 My 4 Guil    | Memur Öğrenci                                                                                                |
| işe Giriş Tarim           | 04.08.2000 18 H17 Ay 22 Gui      | 🔘 Sendikalı İşçi 💿 Tedarikçi                                                                                 |
| lideki lik Gorev Tarihi   | 04.08.2000 18 Yil 7 Ay 22 Gun    | Mesai Saatleri Nöbetten Muaf                                                                                 |
| Memuriyet Aday Tarihi     | Yil Ay Gün                       |                                                                                                    |
| Zorunlu Hizmet Gün Sayısı | Kalan Gün Bitiş Tarihi           | Guntuk Çalışma Saatı Başlangıç 08:xx Bitiş                                                                   |
|                           |                                  | Tedarikçi Türü PDKS [Muaf]                                                                                   |
| Çıkış Bilgileri           |                                  |                                                                                                    |
| Tebliğ Tarihi             | Ayrılma Tarihi 🦱                 |                                                                                                    |
| Bildirge Tarihi           |                                  | Görev Türü                                                                                                   |
| Cikis Nedeni              |                                  | Normal Uzman Teknik Amir                                                                                     |
|                           |                                  | Uzman + Teknisyen                                                                                            |
| Nitelik Bilgileri         | Datas is Dist                    | (Democrat Atomic Difeller)                                                                                   |
| Online Dimension          |                                  | Atanma Türleri                                                                                               |
| Çalışma Durumu            |                                  | Eş Durumundan Yandal Eğitimi İçin Gelen                                                                      |
| Akademik Unvani           | 10320 Prot. Dr.                  | Sağlık Durumundan     Eğitim Nedeniyle     Devlet Hizmet Yükümlülüğü     Es Durumu + Devlet Hizmet Yükümlülü |
| Unvan                     | 805 PUZMAN TABIP                 |                                                                                                    |
| Görev Unvanı              | 20 K.B.B. UZMANI                 |                                                                                                    |
| Servis                    | 2                                | Kadro Bilgileri                                                                                              |
| Branş Servisi             | 0005 R.B.B. HAST.SERVISI         | Kadrosu 5 Derece 0 Kademe                                                                                    |
| Personel Grup             | 2                                | 55 nci Maddeve Tabi Üniversite Kadrosu                                                                       |
| Performans Branş Kodu     | 2                                |                                                                                                    |
| Özel Kod 1                | 6xx Özel Kod 2 xx Özel Kod 3 Dxx | Kadrosupup Bulundurðu                                                                                        |
| Sicil No                  | 1789 Personel Kodu 54,909        | Kurum 0012                                                                                                   |
| Kurum Sicil No            | 297 Saymanlık No 1,143,241       | Denge Hesaplanacak<br>Unite                                                                                  |
| Devrolan Kurumu           | Sendika No                       | Sabit Hesaplanacak Ünite                                                                                     |
|                           |                                  |                                                                                                    |

Görsel 11 – Personel Bilgileri

| <b>HAZIRLAYAN</b><br>Yazılım ve Kalite Birimi | <b>ADRES</b><br>Mutlukent Mahallesi 1989. Cadde No: 2<br>06810 Çankaya/Ankara | ONAY<br>Genel Müdür |
|-----------------------------------------------|-------------------------------------------------------------------------------|---------------------|
|-----------------------------------------------|-------------------------------------------------------------------------------|---------------------|

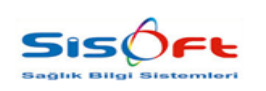

HBYS ENTEGRASYONU

Doküman No : KL-50 Yürürlük Tarihi : 28.03.2019 Revizyon No : 00 Revizyon Tarihi : -Sayfa No : **8 / 8** 

Tüm veriler Kaydet butonuna tıklanarak kaydedilir.

Ardından, arama çubuğuna "**Program Parametreleri**" yazılarak Program Parametreleri formuna erişim sağlanır. Program Parametreleri formunda Sağlık Ocağı Hastane başlığı aratılır ve bulunan başlığın altına (M büyük olacak şekilde) **Melis** yazılır. (Görsel 12)

| O Program Parametreleri                                                                           |                               |
|---------------------------------------------------------------------------------------------------|-------------------------------|
| Kaydet X Kapat                                                                                    |                               |
| Parametreler<br>Sağlık Ocağı Hastane                                                              | Sağlık Ocağı Hastane<br>Melis |
| Moduller P                                                                                        |                               |
| Paramete Aul<br>Sağlık Ocaği Hastane<br>Sağlık Ocağı Hastane Kodu<br>Sağlık Ocağı Hastane Şifreşi |                               |
|                                                                                                   |                               |
|                                                                                                   | Parametro Bilgileri           |
|                                                                                                   |                               |
|                                                                                                   |                               |

Görsel 12 – Sağlık Ocağı Hastane

Tüm işlemler bittiğinde son olarak araç çubuğundan **Aile Hekimliği Tüp Kabul** formuna erişim sağlanır.

| Alle Hekimili    | ji Tüp Kabul Formu                          |                |                 |        |
|------------------|---------------------------------------------|----------------|-----------------|--------|
| Örnek No:        |                                             | Kimlik No:     | 🖉 Etiket Yazdır | Se .   |
| Detaylar         |                                             |                |                 |        |
| Sonuc            |                                             |                | Aile Hekimliği  |        |
| Açıklama         |                                             |                |                 |        |
| Hasta Adi Sovadi |                                             |                |                 |        |
| Íşlem No         |                                             |                |                 |        |
| Fis No           |                                             |                |                 |        |
| Sorgula 🔊 Salor  | n Etiket Yazdır 🔊 İstem Toplu Etiket Yazdır |                |                 |        |
| Tarih (20        | 1.03.2019 ) Kimilk No                       | Hasta Dosya No | Sonuș Durumu    | ×      |
| Bitiş Tarihi (26 | 1.03.2019 ) 🗂 Dış Örnek No                  | işlem No       | Gönderim Durumu | ×      |
| Arama            |                                             |                |                 |        |
|                  |                                             |                |                 |        |
|                  |                                             |                |                 |        |
|                  |                                             |                |                 |        |
|                  |                                             |                |                 |        |
|                  |                                             |                |                 |        |
|                  |                                             |                |                 |        |
| Arama            |                                             |                |                 |        |
|                  |                                             |                |                 | 2<br>2 |
|                  |                                             |                |                 |        |
|                  |                                             |                |                 |        |
|                  |                                             |                |                 |        |
|                  |                                             |                |                 |        |
|                  |                                             |                |                 |        |

Görsel 13 – Aile Hekimliği Tüp Kabul

Kimlik No adlı alana ilgili hastanın kimlik numarası yazıldığında hastanın bilgileri forma yansır.

Eğer tüp için gerekli etiket hastane tarafından verilecekse **Etiket Yazdır** kutucuğu işaretlenmelidir. Eğer önceden tüp için belirlenmiş bir numara etiketi varsa Etiket Yazdır kutucuğu işaretlenmemelidir.

| <b>HAZIRLAYAN</b><br>Yazılım ve Kalite Birimi | <b>ADRES</b><br>Mutlukent Mahallesi 1989. Cadde No: 2<br>06810 Çankaya/Ankara | ONAY<br>Genel Müdür |
|-----------------------------------------------|-------------------------------------------------------------------------------|---------------------|
|-----------------------------------------------|-------------------------------------------------------------------------------|---------------------|